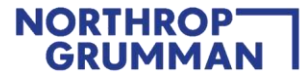

## Northrop Grumman Supplier Registration Guide

# NORTHROP GRUMMAN

Defining Possible

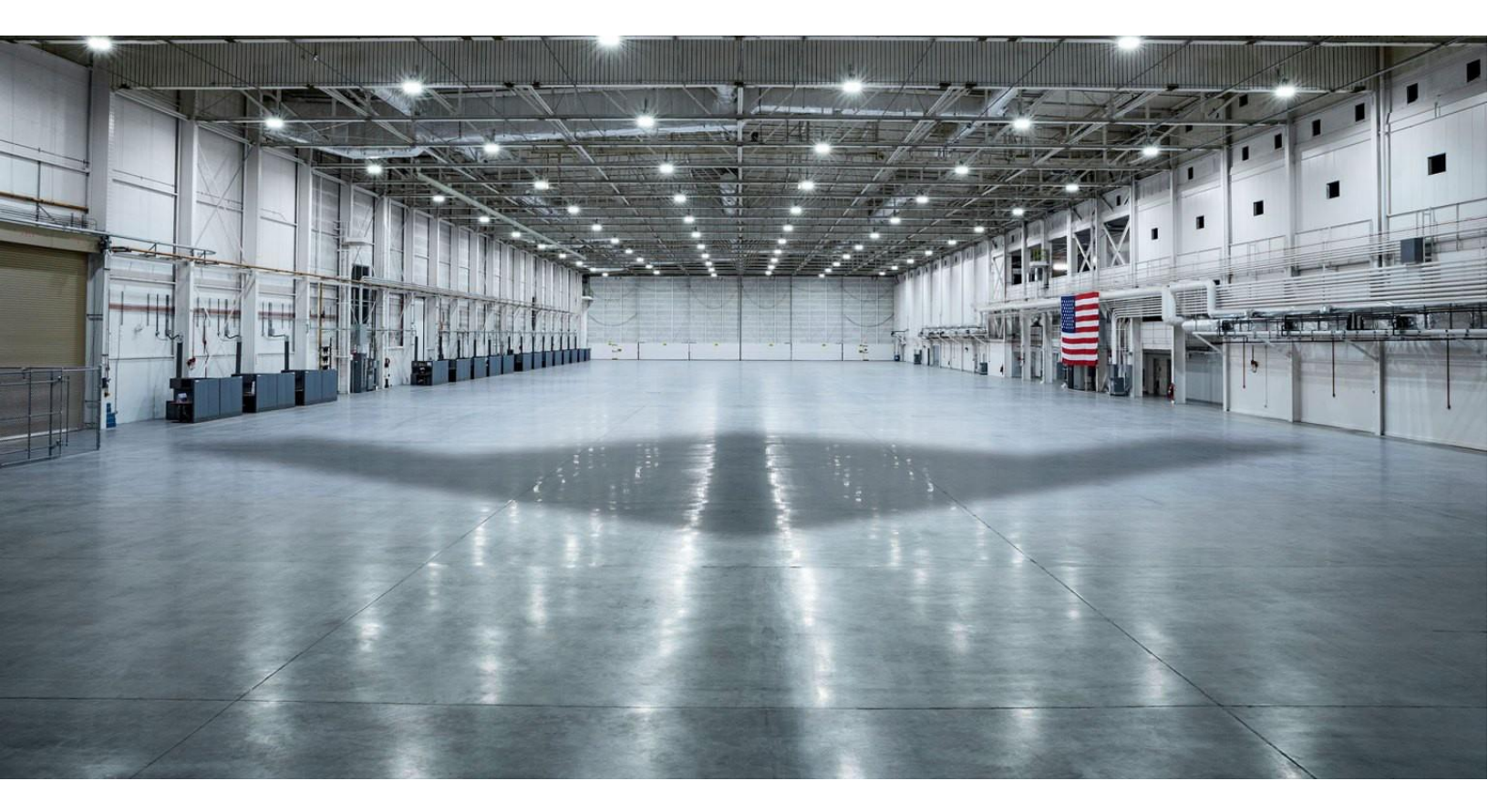

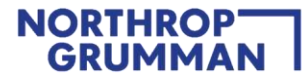

### Content

- Introduction
- Quick Steps / Registration Summary
- STEP 1: Receive Invitation from Northrop Grumman to Connect on the Ariba Network
- <u>STEP 2: Create New Ariba Network Account or Log-in Using Existing Account</u>
- STEP 3: Complete and Submit Registration Questionnaire
- STEP 4: Northrop Grumman Review and Approval
- MAINTENANCE: Maintain Your Questionnaire and Complete Additional Qualification Questionnaire As
   <u>Requested</u>
- Additional Support
- Frequently Asked Questions (FAQ)
- <u>Appendix</u>

### Introduction

Northrop Grumman has selected Ariba Network as our digital platform to onboard suppliers and manage supplier information that is necessary to conduct business. This does not include any Buying or Invoicing transactions but is strictly for supplier onboarding and supplier information management. To learn more about Ariba Network, please visit www.ariba.com/ariba-network.

### **Quick Steps / Registration Summary**

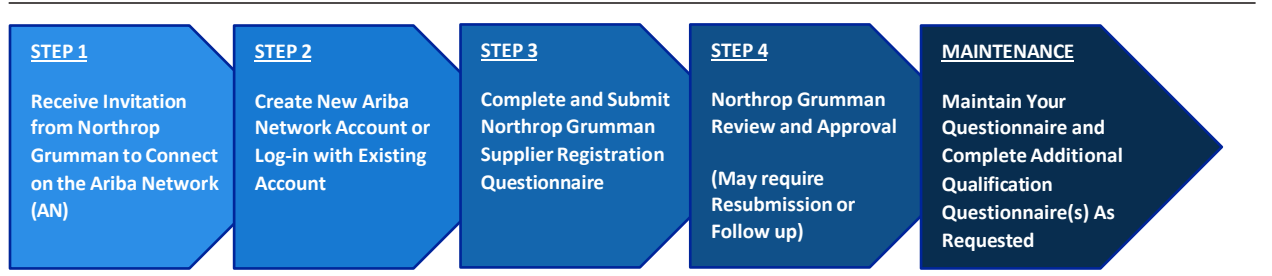

Use the following summary action sheet as a quick guide to complete the Northrop Grumman supplier onboarding process through Ariba Network. For details, screen shots, and helpful tips along the way continue reading through this document.

| PROCESS     | ACTIONS                                                                                                    | PAGE NAVIGATION     |
|-------------|----------------------------------------------------------------------------------------------------|---------------------|
| STEP 1      | 1. Receive email invitation                                                                                                    | Go to STEP 1        |
|             | 2. From the email invitation "Click Here". The link will expire in 30 days.                                                              |                     |
| STEP 2      | 1. Create new Ariba Network (AN) account or log-in with existing account                                                                 | Go to STEP 2        |
|             | <ol><li>When creating new AN, Ariba may alert you that there is an existing account for<br/>your company</li></ol>                       |                     |
|             | 3. NOTE: Registering for an Ariba Network account does not mean you are a                                                                |                     |
|             | registered supplier with Northrop Grumman                                                                                                |                     |
| STEP 3      | 1. Once logged in, navigate to Ariba Proposals And Questionnaires and click on                                                           | Go to STEP 3        |
|             | Supplier Registration Questionnaire (if not already there)                                                                               |                     |
|             | NOTE: Northrop Grumman requires suppliers to enable and maintain Multi-                                                                  |                     |
|             | factor authentication (MFA) e.g., Two-Factor Authentication (2FA) for security                                                           |                     |
|             | purposes. Click <u>nere</u> for instructions.                                                                                            |                     |
|             | 2. Complete the Supplier Registration Questionnaire. You will have 90 days to                                                            |                     |
|             | Complete.                                                                                                    |                     |
| STED 4      | Await Nerthron Grumman approval and watch for status undates                                                                             | Co to STED 4        |
| SIEP 4      | Await Northrop Grunnian approval and watch for status updates     Ponding Approval – Not registered yet                                  | <u>GO TO STEP 4</u> |
|             | <ul> <li>Perioding Approval – Not registered yet</li> <li>Pagistared – NG approved and registration complete</li> </ul>                  |                     |
|             | <ul> <li>Registered – No approved and registration complete</li> <li>Dending Resubmission – Requires revision by the supplier</li> </ul> |                     |
|             | <ul> <li>Registration Denied = Cannot continue with NG onboarding process (reason</li> </ul>                                             |                     |
|             | will be provided)                                                                                                    |                     |
|             | <ol> <li>You may be asked to complete additional qualification questionnaire(s) outside of<br/>Ariba Network</li> </ol>                  | Go to MAINTENANCE   |
| MAINTENANCE | 2 When you need to undate your information log-in at                                                                                     | -                   |
|             | ngcsupplychain supplier ariba.com (which will take you straight to NG's Supplier                                                         |                     |
|             | Registration Questionnaire), click into the Supplier Registration Questionnaire and                                                      |                     |
|             | click on "Revise Response"                                                                                                    |                     |
|             | NG policy requires supplier information to be updated at least every 3 years                                                             |                     |
|             | 3. Upon completion, click on "Submit Entire Response"                                                                                    |                     |
|             | 4. Repeat STEP 4 – Northrop Grumman Review and Approval                                                                                  |                     |

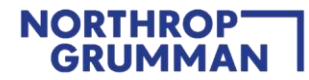

# STEP 1: Receive Invitation from Northrop Grumman to Connect on the Ariba Network

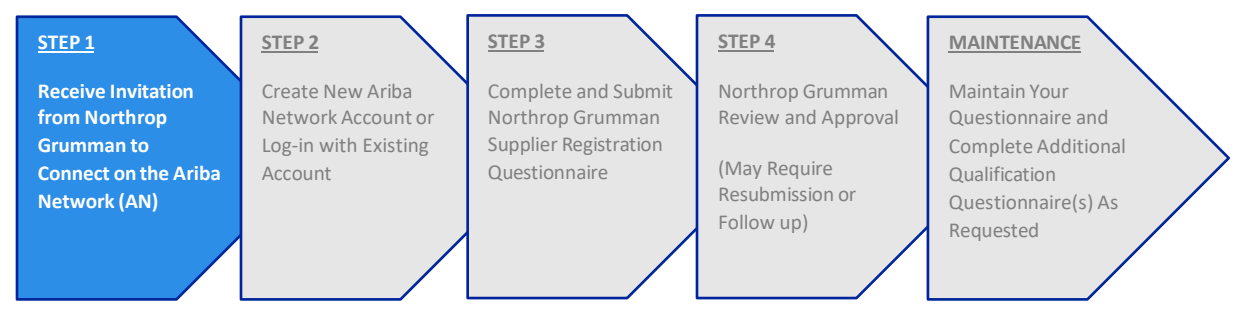

### **STEP 1 ACTIONS**

- 1. Receive email invitation from NGC Supply Chain (example below).
- 2. From the email invitation, you must "Click Here". This invitation's "Click Here" link will expire in 30 days. After 30 days a new invitation is required. Contact your Buyer/SCA for a new invitation.
  - Receiving an invitation does not automatically give you access to the NG Supplier Registration Questionnaire. You must select the "Click Here" link and go through the Sign up or Log in process.

PARTNER :Invitation: Register to become a supplier with NGC Supply Chain

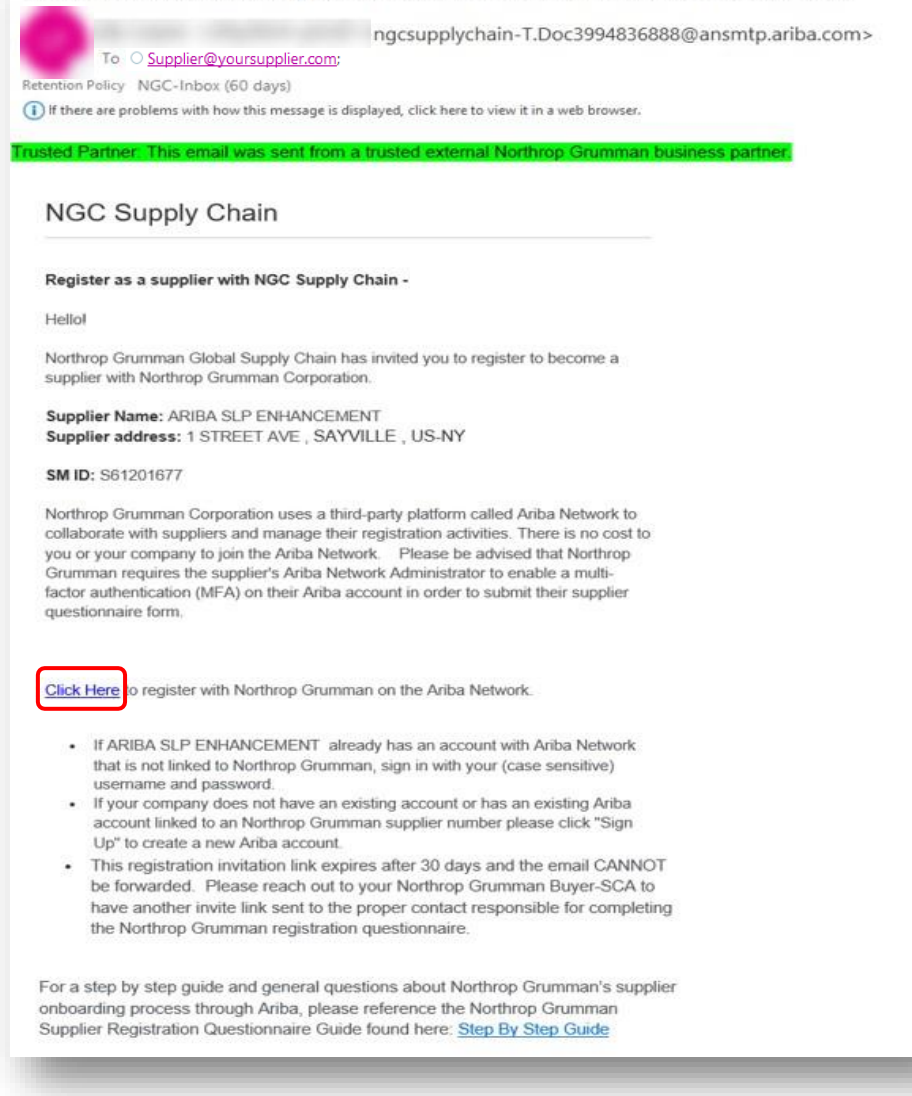

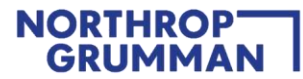

### STEP 2: Create New Ariba Network Account or Log-in with Existing Account

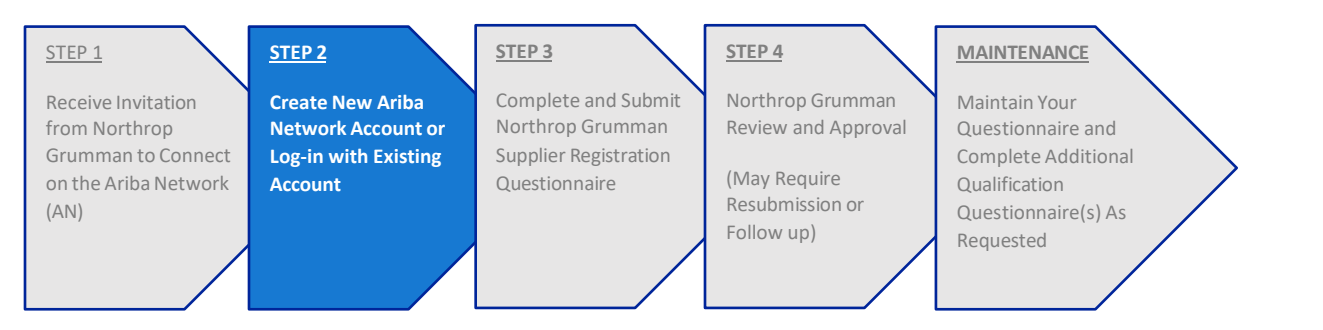

### **STEP 2 ACTIONS**

1. If you are not yet registered with the Ariba Network, create an account by clicking on "Create New Account".

| Banofite of a husiness                                                                                                    |                                                                                                    |  |
|----------------------------------------------------------------------------------------------------|----------------------------------------------------------------------------------------------------|--|
| relationship on SAR                                                                                                    |                                                                                                    |  |
| Rusiness Network                                                                                                    | Connect with Northrop Grumman Systems                                                                                                    |  |
| Dusiness Network                                                                                                    | Corporation - TEST on SAP Business Network to                                                                                                |  |
| Transfer of the second second s                                                                                                    | collaborate.                                                                                                    |  |
| 1. Digitalize your business                                                                                                    |                                                                                                    |  |
| Soluti retwiti, wila voproving efficiency with<br>poperasis processes                                                                                                    | Instituting the NGC Supply Chain - TEST                                                                                                    |  |
| 2. Ensure sustainability and compliance                                                                                                    | We found aviation accounts based on the information in the                                                                                   |  |
| Neep your bootees information up to date, since the second second s | invite. Please review.                                                                                                    |  |
| 3. Simplify the sales cycle                                                                                                    | Review accounts                                                                                                    |  |
| Participate in Sourcing avails and a auctions                                                                                                    |                                                                                                    |  |
| 4. Exclore new business accordunities                                                                                                    |                                                                                                    |  |
| Find leads from buyers searching for your services                                                                                                    |                                                                                                    |  |
| and products to keep their supply chean running                                                                                                    | Use existing account                                                                                                    |  |
| Learninge                                                                                                    | Create new account                                                                                                    |  |
| About this invitation                                                                                                    |                                                                                                    |  |
|                                                                                                    |                                                                                                    |  |
|                                                                                                    |                                                                                                    |  |
|                                                                                                    | Powerschay 20                                                                                                    |  |
| A State of the second                                                                                                    | er annet annet sie or in brief annale company, van geno interved.<br>Britaen Statement, San allo Discharger and San allo Discharger at User. |  |

- 2. If you are already registered with the Ariba Network and your account is not linked to an established NG Supplier Number click on "Use Existing Account" to access and link your account.
  - If you are signing up for the first time or creating an alternate Ariba account. Proceed with account creation, by selecting "Create new account".
  - **<u>Do not</u>** Review accounts
  - If you are logging in with your existing Ariba Network Account and having trouble, instructions on password reset is <u>here</u>, instructions on reaching Ariba Support is <u>here</u>.

• If you are logging in with your existing Ariba Network Account and you receive the error below, "The username and password entered has already merged to another Ariba Sourcing user account", use an alternate account if you have one or create a new Ariba Network Account to proceed with the Registration Questionnaire to which Northrop Grumman has invited you. If you have any questions, please reach out to your NG Buyer/SCA. Do not reply to the invitation email.

| Enter Your Account In                                                        | formation                                                                                         | * Indicates a required field                                                    |
|------------------------------------------------------------------------------|---------------------------------------------------------------------------------------------------|---------------------------------------------------------------------------------|
| You are using an Ariba Sourcing                                              | test account to register on the Ariba Co                                                          | ommerce Cloud. Enter your                                                       |
| existing Ariba Commerce Cloud                                                | , Ariba Discovery or Ariba Network test                                                           | account username and password.                                                  |
| After you successfully log in, yo                                            | ur existing Ariba Commerce Cloud test                                                             | account profile will become your                                                |
| Ariba Sourcing supplier test acc                                             | ount profile.                                                                                     |                                                                                 |
|                                                                              |                                                                                                   |                                                                                 |
| The username and password you enter<br>Commerce Cloud, Ariba Discovery, or A | ed has already merged to another Ariba Sourcing<br>riba Network username and password to merge to | user account. Please enter another Ariba<br>) your Ariba Sourcing user account. |
| Username: *                                                                  | test-supplier@supplier.com                                                                        |                                                                                 |
|                                                                              |                                                                                                   |                                                                                 |
| Password:*                                                                   |                                                                                                   |                                                                                 |
| Password:*                                                                   | Forgot Username                                                                                   |                                                                                 |
| Password:*                                                                   | Forgot Username<br>Forgot Password                                                                |                                                                                 |

3. Complete the following information.

### **Company Information:**

This will be auto populated. Please update as necessary. This information will display on your overall Ariba account profile, and it will not update the NG Supplier Registration Questionnaire. Your company address will be required on the NG Supplier Registration Questionnaire in Section 3.

|                                                                                                    | *                                                                                                    |
|----------------------------------------------------------------------------------------------------|----------------------------------------------------------------------------------------------------|
| Benefits of a business<br>relationship on SAP Business<br>Network                                                                                     | Create an account to connect and collaborate<br>with Northrop Grumman Systems Corporation -<br>TEST on SAP Business Network |
| 1. Digitalize your business<br>Collaborative with your outsidence of the kame soccare network,<br>while improving efficiency with paperless processes | Company information @                                                                                                    |
| 2. Ensure sustainability and compliance<br>Keep your business intomation up to date, intrie<br>certifications, and assessments with customers         | © Dignt times your DBNS number?                                                                                             |
| 3. Simplify the sales cycle<br>Pericipate in Sourching events and e-auctions                                                                          | Company liegs/liname * Text Suppled                                                                                         |
| 4. Explore new business opportunities<br>Focusiaus from cuyons aurenting for your cardoos and<br>products to keep their scipity deen running          | CommyNegee * United States 1051 * Assession 2 *                                                                             |
| Lessinger                                                                                                    | 123 First Steet                                                                                                    |
|                                                                                                    | Address line 2                                                                                                    |
|                                                                                                    | Address line 3                                                                                                    |
|                                                                                                    | Chy *                                                                                                    |
|                                                                                                    | El Sogundo                                                                                                    |
|                                                                                                    | State *                                                                                                    |
|                                                                                                    | Calterria (US-CA)                                                                                                    |
|                                                                                                    | 2p *                                                                                                    |
|                                                                                                    | 90245                                                                                                    |

#### **User Account information:**

Your Ariba Username will default to your email and is **case sensitive**. You may need to uncheck the "Use my email as my username" check box if you are already using your email address as your case sensitive user id and is already connected to an existing NG Supplier Registration Questionnaire. Otherwise, proceed with email as username.

Your new Username must be in the form of an email address and is case sensitive.

(Example: John.Doe@YourCompany.com)

- The email address you use can be linked to multiple case sensitive User ids.
- Enter a password, accept the terms and verify you are not a robot. Select Create account.
- You can only connect one case sensitive user id to one NG Supplier Registration Questionnaire that is linked to.
  - One specific EPR Vendor ID (example: 90025064 or VDR43722662)
  - One specific SM Vendor ID (example: S62833767)

| First name *     | Last name *    |
|------------------|----------------|
|                  |                |
| Eessä *          |                |
| Email -          |                |
|                  |                |
| 🖌 Use my email : | as my username |

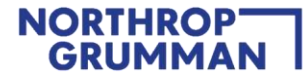

| Administrator account                                                                                                    | information 💿                                                                                                    |
|----------------------------------------------------------------------------------------------------|----------------------------------------------------------------------------------------------------|
| First name *                                                                                                    | Last name *                                                                                                    |
|                                                                                                    |                                                                                                    |
| Email *                                                                                                    |                                                                                                    |
| Use my email as my usern                                                                                                    | ame                                                                                                    |
| Password *                                                                                                    | Repeat password *                                                                                                    |
| ۲                                                                                                    | ۲                                                                                                    |
| have read and agree with<br>hereby agree that SAP Be<br>parts of my (company) infu<br>users and the public base<br>Business Network and the<br>settings. Please see the Pr<br>we process personal data. | In the Terms of Use.<br>Usiness Network will make<br>prmation accessible to other<br>d on my role within the SAP<br>applicable profile visibility<br>ivacy Statement to learn how |
| I'm not a robot                                                                                                    | reCAPTCHA<br>Privacy - Tarma                                                                                                    |
| Create                                                                                                    | account                                                                                                    |

• Check your inbox and confirm your email address using the provided link in your email

| Please confirm your email<br>address<br>Check your email at suppler@suppler.com and follow th | e steps in |  |
|-----------------------------------------------------------------------------------------------|------------|--|
| the email to confirm your email address in the next 72 hour                                   | s.         |  |
|                                                                                               |            |  |

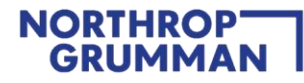

#### Tell us more about your business:

- Add your products/services and ship to locations or use the browse icon for a full list of products.
- Or Select Remind me later.
- Then click on "Submit"

| Almost donel We just needa<br>butte bit more information.<br>We restore the information betow and you will be discovered by<br>restored restrice Categories<br>Vortuct and Service Categories<br>with the fraction of service Locations<br>with the fraction of service Locations<br>with the fra | Imost donel We just need a the bit more information.<br>se provide the information below and you will be discovered by a customers looking for companies like yours.<br>duct and Service Categories<br>the Product and Service Categories<br>the Product and Service Categories<br>the Ship-to or Service Locations<br>the Ship-to or Service Locations<br>the Ship-to o |
|----------------------------------------------------------------------------------------------------|----------------------------------------------------------------------------------------------------|
|----------------------------------------------------------------------------------------------------|----------------------------------------------------------------------------------------------------|

- As the Ariba Administrator, learn more about your account configuration by clicking the link below: <u>SAP Business Network Supplier Learning Site (ADAPT Legacy)</u>.
- 4. Once logged in, you may need to update your company profile in the screen displayed. Select "Update company profile" link.

If this does not display, continue to <u>Step 3</u> on this guide to continue.

| profile                                                           |      |
|-------------------------------------------------------------------|------|
| We found errors under your company profile.                       |      |
| You are receiving this message because of some common mistakes    |      |
| like missing mandatory fields or validations or incorrect data in | (8)  |
| Company Name, Address, Main Email and Phone and Tax ID if         | TP + |
| country is Brazil                                                 |      |
| For more information, see: Support Note KB0402670                 |      |
|                                                                   |      |
|                                                                   |      |
|                                                                   |      |
|                                                                   |      |
|                                                                   |      |

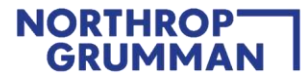

To update the Company Profile, you must update all sections in the "Basic" tab.
 All fields marked with asterisk must be completed (see example). Once updated, click "Save" then click on "Contacts" tab.

| mpany Profile                                                                                                    | Save Close                                                                                                    |
|----------------------------------------------------------------------------------------------------|----------------------------------------------------------------------------------------------------|
|                                                                                                    |                                                                                                    |
| asic (3) Business (2) Marketing (3) Contacts Certifications (1) Additional Documents                                                                                                    |                                                                                                    |
| ndicates a required field                                                                                                    | Public Profile Completeness                                                                                                    |
| verview                                                                                                    | Short Description                                                                                                    |
| Company Name:* NG-SW                                                                                                    | Website                                                                                                    |
| Other names. If any                                                                                                    | Annual Revenue                                                                                                    |
|                                                                                                    | Certifications                                                                                                    |
|                                                                                                    | D-U-N-S Number Business Type                                                                                                    |
| Networkld: AN11071952611 ①                                                                                                    | Industries                                                                                                    |
| Short Description:                                                                                                    | Company Description                                                                                                    |
|                                                                                                    | Company Logo                                                                                                    |
| Characters left: 300                                                                                                    |                                                                                                    |
| Website:                                                                                                    | Share Your Public Profile                                                                                                    |
| Public Profile: http://discovery.ariba.com/profile/AN11071952611                                                                                                    | Click here to not your active hadra                                                                                                    |
| Privacy Statement: SAP Ariba Privacy Statement 🗸 🕕                                                                                                    | unity tiere to Ker Aom value padifier                                                                                                    |
| dress                                                                                                    | Find us on Aribe Network                                                                                                    |
|                                                                                                    |                                                                                                    |
| Address 1.** 8/10 Freeport Pkwy Ste B1                                                                                                    | View Public Profile                                                                                                    |
| Address 2:                                                                                                    | Profile Visibility Settings                                                                                                    |
| Address 3:                                                                                                    | to the second second                                                                                                    |
|                                                                                                    |                                                                                                    |
| City:* Irving                                                                                                    |                                                                                                    |
| State:* Toxas [US-TX] V                                                                                                    |                                                                                                    |
| Clip:*   Towng<br>State:*   Texas [U5-TX] ↓ ↓<br>Zlp:*   75063-2577                                                                                                    |                                                                                                    |
| Cury Twong State * Texas [US-TX] ~ 20:+* 7003-25077 Country/Region:* Urded States [USA]                                                                                                    |                                                                                                    |
| Curry     Trong       State.*     Texas [US-TX]       Zip.*     75063-2577       Country/Region.*     United States [USA]                                                                                                    |                                                                                                    |
| Country/Region: * United States [USA]                                                                                                    |                                                                                                    |
| Liny:     Triving       State:     Texas [US-TX]       Zip:     75063-2577       Country/Region:     United States [USA]       V     V                                                                                                    |                                                                                                    |
| Address Name 1 Address ID VAT ID Tax ID Address                                                                                                    | Country/Region Legal Profile Status**                                                                                                    |
| ditional Company Addresses       Address Name 1     Address ID     VAT ID     Tax ID     Address       No items                                                                                                    | Country/Region Legal Profile Status**                                                                                                    |
| Address Name 1     Address ID     VAT ID     Tax ID     Address       No items                                                                                                    | Country/Region Legal Profile Status**                                                                                                    |
| Address Name 1     Address ID     VAT ID     Tax ID     Address       No items                                                                                                    | Country/Region Legal Profile Status**                                                                                                    |
| Address Name t Address ID VAT ID Tax ID Address  Address Name t Address ID VAT ID Tax ID Address  Create  Readown balance name readown balance name readown being potentiated  Readown balance name readown balance name readown being potentiated  Readown balance name readown balance name readown being potentiated  Readown balance name readown balance name readown being potentiated  Readown balance name readown balance name readown being potentiated  Readown balance name readown balance name readown being potentiated  Readown balance name readown balance name readown being potentiated  Readown balance name readown balance name readown being potentiated  Readown balance name readown balance name readown being potentiated  Readown balance name readown balance name readown being potentiated  Readown balance name readown balance name readown bal                                                                                                    | Country/Region Legal Profile Status**                                                                                                    |
| Interse       Interse                                                                                                    | Country/Region Legal Profile Status**                                                                                                    |
| Interview       Inving         State:       Travial US-TXI         Zge:       72003-2577         Country/Region:       United States [USA]         ditional Company Addresses       No items         Create       No items         Create       No items         duct and Service Categories;       Ship-to or Service Locations, and Industries         duct and Service Categories;       Uservice Categories;                                                                                                    | Country/Region Legal Profile Status**                                                                                                    |
| Lity:       Iwing         State:       Iwing         State:       Iwing         No items       Iwing         Create       Iwing         State:       Iwing         State:       Iwing <td>Country/Region Legal Profile Status**</td>                                                                                                    | Country/Region Legal Profile Status**                                                                                                    |
| Life/set       Twing         State:       Texas [US-TX]         Zgi:       "Soo3-2677"         Country/Region:       'united States [US-A]         Address Name 1       Address ID       VAT ID       Tax ID       Address         Address Name 1       Address ID       VAT ID       Tax ID       Address         Create       No items         externet excess externet externet externexternet externet externexternet externet e                                                                                                    | Country/Region Legal Profile Status**                                                                                                    |
| Liby:*       Iming         State:       Texxas [US-TX]         2(p):*       50003-2577         2(p):*       50003-2577         2(p):*       50003-2577         2(p):*       Toolated States [US-A]           ditional Company Addresses        Address Name 1           Address Name 1       Address ID           Create     Address Address Ship-to or Service Locations, and Industries    duct and Service Categories, Ship-to or Service Locations, and Industries    duct and Service Categories, Powing mede by buyers will be matched to you based on the product and service categories you errer betwee. ter product and Service Categories (media to the product and service categories (media to you based on the product and service categories you errer betwee. ter product and Service Categories (media to the product and service categories (media to you based on the product and service categories you errer betwee. ter Product and Service Categories (media to the product and service categories (media to you based on the product and service categories (media to you based on the product and service categories (media to you based on the product and service categories (media to you based on the product and service categories (media to you based on the product and service categories (media to you based on the product and service categories (media to you based on the product and service categories (media to you based on the product and service (media to you based on the product and service (media to you based on                                                                                                    | Country/Region Legal Profile Status**                                                                                                    |
| Image: Image:                                                                                                    | Country/Region Legal Profile Status**                                                                                                    |
| Laby:       Iwing         State:       Fixes [US-TX]         Zip::       Fixes [US-TX]         Zip::       Fixes [US-TX]         Zip::       Fixes [US-TX]         Currently/Region:       Fixes [US-TX]         ditional Company Addresses       No items         Create       No items         ductant Service Categories.       No items         ductant and Service Categories.       Address in districts         ductant and Service Categories.       Address         or       Browse         piblicher of the jourd on the jour company publics. Postings made by boyers will be matched to you based on the product and service companies you ment betwork.         Add or       Browse         piblicher of the jourd company publics.       No it envice         piblicher of the jourd company publics.       States in the product and service companies you ment betwork.         Add or       Browse       It out the jourd company publics.         piblicher of the jourd company publics.       States in the product and service constants.                                                                                                    | Country/Region Legial Profile Status**                                                                                                    |
| Control of the set of the set of the se                                                                                                    | Country/Region Legisl Profile Status**                                                                                                    |
| Liby: " Invite<br>State: Texas [US-TX]<br>2(p: * " Dool-2577<br>2(p: * " Dool-2577<br>2(p: * " Dool-2577<br>(inited States [US-X]<br>(inited States [US-X]<br>(inited States [                                                                                                    | Country/Region Legal Profile Status**                                                                                                    |
| Liny:*       Inving         State:       Texas [JJ:57X]         Zip:**       "Do003-2577"         Country/Region:**       Initiad States [LJ:5A]    Address Name 1 Address ID VAT ID Tax ID Address          Address Name 1 Address ID       VAT ID Tax ID Address    No items        Create    Address Address Ship-to or Service Locations, and Industries          dect and Service Categories         et product and Service Categories    Add or Browse           and or Browse    Add or Browse                                                                                                    | Country/Region       Legal Profile Status**         sbal." For example:: a services company might only serve the US; but a goods manufacturer may ship globally.              |
| Image:                                                                                                    | Country/Region Legal Profile Status** abal." For example: a services company might only serve the US, but a goods manufacturer may ship glabally.                             |
| Units       Invite         State:       Texas (US-TX)         Up:       "Dood-2007TC         Country/fregion:       United States (USA)                                                                                                    | Country/Region       Legal Profile Status**         abal." For example: a services company might only serve the US, but a goods manufacturer may ship globally.               |
| Luy: " invite<br>State: " invite<br>State: " invite<br>State: " invite<br>State: " invite<br>State: " invite<br>State: " invite<br>State: [USA]<br>ditional Company Addresses<br>Address Name 1 Address ID VAT ID Tax ID Address<br>No terms<br>Create<br>Treate<br>Trea | Country/Region       Legisl Profile Status**         abal." For example: a services company might only serve the UF, but a goods menufacturer may ship globally.              |
| United and States       Inited States       Inited States         Juit       Fexas US-TX]       Inited States       Inited States         Juit       Inited States       Inited States       Inited States         Address Name 1       Address ID       VAT ID       Tax ID       Address         Inited States       Inited States       Inited States       Inited States         Create       No items       Inited States       Inited States       Inited States         observice Categories, Ship-to or Service Locations, and Industries       Inited States       Inited States       Inited States         ofference       Add or       or       Browse       Inited States       Inited States       Inited States         ofference Categories       Add or       Inited States       Inited States       Ini                                                                                                    | Country/Region       Legal Profile Status**         sbalt." For example:: a services company might only serve the US; but a goods manufacturer may thip globally.         Add |
| Like:       Invite         State:       Toosa (US-TX)         Like:       "Evosa (US-TX)         Like:       "Evosa (US-TX)         Like:       "Evosa (US-TX)         Like:       "Evosa (US-TX)         CountryRegion:       "United States (USA)         Idditional Company Addresses       No items         Create       No items         Idditional Service Categories, Ship-to or Service Locations, and Industries       Idditional Generative Service States and service categories verses         In the foreignetized states in the product and Service Categories *       Iddition or the product and service categories verses         In the foreignetized states in the product states were services in the product and service categories verses       Iddition or the product cand service categories in the product and service categories were services in the product service blocks and service categories in the product service blocks.       Iddition or the product cand service categories were service blocks.         In or Service Locations**       Iddition or the product categories in the blockstow provement blocks.       Iddition or the product categories in the blockstow provement blockstow provement blockstow provement blockstow is a service location:       Iddition or the product categories in the blockstow provement blockstow provement blockstow provement blockstow provement blockstow provement blockstow provement blockstow provement blockstow provement blockstow provement blockstow proverse         Inter blockstow prove comp                                                                                                    | Country/Region       Legal Profile Status**         sbal." For example: a services company might only serve the US; but a goods manufacturer may ship globally.               |
| Live * Invite<br>State: * Traves US-173<br>"Up: * Traves US-173<br>"Up:                                                                                                    | Country/Region       Legisl Profile Status**         abal." For exemple: a services company might only serve the US; but a goods menufacturer may ship globally.              |

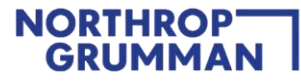

6. Next, you must update all sections in the "**Contacts**" tab. Update the company phone and fax number fields (see example below). Once updated, click "**Save**" then "**Close**".

| bany Profile                                                                                                    | Save                                |
|----------------------------------------------------------------------------------------------------|-------------------------------------|
| c (3) Business (2) Marketing (3) Contacts Certifications (1) Additional Documents                                                                                                    |                                     |
| icates a required field<br>act the following errors before continuing.                                                                                                    | Public Profile Completeness         |
| npany Contact Information                                                                                                    | Short Description                   |
|                                                                                                    | Website                             |
| Main Emalt.* Red.Robin@ingc.com                                                                                                    | Annual Revenue                      |
| Country Jusa Number                                                                                                    | D-II-N-S Number                     |
| Main Phone: * Jan 2 Jan 2 Jan | Business Type                       |
| Country Ass Number                                                                                                    | Industries                          |
| Main Fax: USA1 V 310 4561234                                                                                                    | Company Description                 |
| tacts                                                                                                    | Company Logo                        |
|                                                                                                    | Share Your Public Profile           |
| ontact Personnel                                                                                                    |                                     |
| stamers need to know how to contact your company. You can provide company-side and customer-specific contacts. First, create your private list of contact personnel. Then, create company-side and customer-specific assignments. Customers do not see your fits of contact<br>somed. Click Edit or any link in the filame cultum to edit a contact's deals. Allow's yoldy for handling contact information is devolved in the Planes_Statement.                                                                                                    | Click here to get your Ariba badge. |

7. Once you have completed signing up with Ariba or signing into your account, move on to STEP 3 and complete Northrop Grumman's Registration Questionnaire. **Ariba Account Creation Does Not Equate To Being A Registered Supplier With Northrop Grumman. Please continue and complete NG's Registration Questionnaire.** 

**IMPORTANT**: Upon clicking "Create account and continue" you will receive below auto-email confirming a new account created on the Ariba Commerce Cloud for your supplier organization.

This confirmation does not indicate completion nor approval of your Supplier Registration Questionnaire for Northrop Grumman.

| Velco                                | me to the Ariba Commerce Cloud                                                                                                    |
|--------------------------------------|----------------------------------------------------------------------------------------------------|
| AC                                   | Ariba Commerce Cloud <ordersender-prod@ansmtp.ariba.com></ordersender-prod@ansmtp.ariba.com>                                                                                                    |
| ) If the                             | e are problems with how this message is displayed, click here to view it in a web browser.                                                                                                    |
| AP                                   | Ariba                                                                                                    |
| Welco                                | ome to the Ariba Commerce Cloud                                                                                                    |
| Your r<br>compl                      | egistration process on the Ariba Commerce Cloud for ARIBA SUPPLIER TRAINING is now etc.                                                                                                    |
|                                      | Your organization's account ID: Additional Parts 1                                                                                                    |
|                                      | Your username: test-karina.nikolaeva12345@sap.com                                                                                                    |
| As the<br>a secu                     | account administrator for this account, make sure to keep your username and password<br>re place. Do not share this information.                                                                                                    |
| If you<br>now a<br>provid<br>buyer   | registered after receiving an invitation from an Ariba On Demand Sourcing buyer, you ca<br>ccess and participate in the buyer's sourcing events. The Seller Collaboration Console<br>es a centralized location for you to manage all your Ariba On Demand Sourcing events an<br>relationships.            |
| Ariba<br>as par<br>specifi<br>custor | On Demand Sourcing buyers might request that you complete additional profile informatic<br>t of their Supplier Profile Questionnaire. When you access customer requested fields for a<br>c buyer, you will see a pop-up page with that buyer's name; that page contains the buyer<br>en requested fields. |
| You ca<br>compl<br>you ca            | in immediately perform administrative and configuration tasks such as creating users and<br>eting your company profile. If account administration is not part of your job responsibility<br>in transfer the administrator role at any time to another person in your organization whos                    |

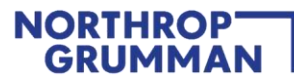

### **STEP 3: Complete and Submit Registration Questionnaire**

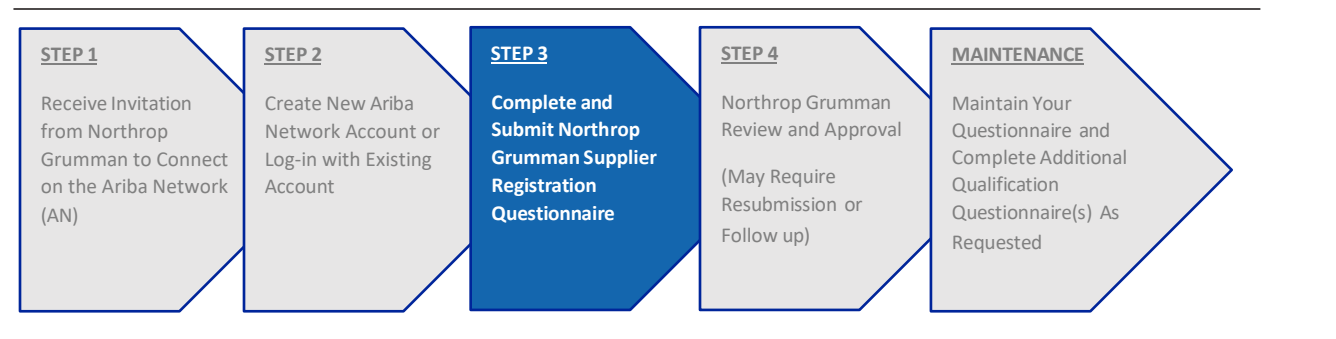

**Note:** Once you are registered and signed into the Ariba Network, you should be able to access Northrop Grumman's Event Dashboard and within it the Supplier Registration Questionnaire. *Northrop Grumman mandates Two-Factor Authentication (2FA) to provide the best possible protection from cyber breaches of your accounts. Visit the following link on how to enable 2FA:* How to enable two-factor authentication - SAP Help Portal

In addition, for suppliers using third party email services, such as Gmail, Yahoo, Microsoft 365, etc., Northrop Grumman also mandates 2FA to be enabled for your email service to further protect from cyber breaches. Please consult with your email provider to determine the best 2FA option that best meets your business needs.

### **STEP 3 ACTIONS**

The first time you log-in using the link in the invitation email, you will be taken directly to the Supplier Registration Questionnaire. Navigate to Ariba Proposals and Questionnaires (from the top left drop down list) and click on Supplier Registration Questionnaire (if not already there).

| Ariba Proposats and Questionnaires | s 👻 Standard Account      | Upgrade TEST M     | E                                   | vent Dashb                            | oard                                 |                                                                   | 0                | KC   |
|------------------------------------|---------------------------|--------------------|-------------------------------------|---------------------------------------|--------------------------------------|-------------------------------------------------------------------|------------------|------|
| C SUPPLY CHAIN - TEST              |                           |                    |                                     |                                       |                                      |                                                                   |                  |      |
| a Network - Standard Account       |                           |                    |                                     |                                       |                                      |                                                                   |                  | •    |
| riba Discovery                     | Welcome to the Ariba      | i Spend Management | site. This site assists in identify | ying world class suppliers who are ma | ket leaders in quality, service, and | cost. Ariba, Inc. administers this site in an effort to ensure ma | irket integrity. | ~~~~ |
| riba Proposals And Questionnaires  | Events                    |                    |                                     |                                       |                                      |                                                                   |                  | Π    |
| riba Contracts                     | Title                     | ID                 | End Time 4                          |                                       | Event Type                           | Participated                                                      |                  |      |
| riba Network                       |                           |                    |                                     |                                       | No items                             |                                                                   |                  |      |
|                                    | Registration Questi       | onnaires           |                                     |                                       |                                      |                                                                   |                  |      |
|                                    | Title                     | ~                  |                                     | ID                                    |                                      | End Time 1                                                        | Status           |      |
|                                    | ▼ Status: Open (1)        | $()_{n}$           |                                     |                                       |                                      |                                                                   |                  |      |
|                                    | Supplier Registration Que | estionnaire        | <b>B</b> (1)                        |                                       |                                      |                                                                   | Invited          |      |
|                                    | Qualification Quest       | tionnaires         | Registra                            | tion Questio                          | nnaires                              |                                                                   |                  |      |
|                                    | Title                     | ID                 |                                     |                                       |                                      |                                                                   | lus              |      |
|                                    |                           |                    | Title                               |                                       |                                      |                                                                   |                  |      |
|                                    | Questionnaires            |                    | T Stat                              | us: Completed (                       | 1)                                   |                                                                   |                  | Π    |
|                                    | Title                     | ID                 | V Sur                               | us. compicieu (                       | 1)                                   |                                                                   | lus              |      |
|                                    |                           |                    | Supplier F                          | Registration Quest                    | ionnaire                             |                                                                   |                  |      |
|                                    | Certificates              |                    | <u> </u>                            |                                       |                                      |                                                                   |                  | m    |
|                                    | Certificate Info          |                    | Effective                           | Expiration                            | Attachment                           | Questionnaire                                                     | Status           |      |
|                                    |                           |                    |                                     |                                       | No items                             |                                                                   |                  |      |

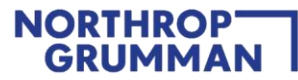

1. Begin updating the Northrop Grumman Supplier Registration Questionnaire and select "Save Draft" often to save your progress.

| onsole                      | Doc3995945251 - Supplier Registration Questionnaire                                                                                                    | Hime remaining<br>45 days 18:41:57 |
|-----------------------------|----------------------------------------------------------------------------------------------------|------------------------------------|
| ent Messages<br>ent Details | All Content                                                                                                    |                                    |
| sponse Team                 | Name 1                                                                                                    |                                    |
|                             | 1 Helpful Tips Less –                                                                                                    | A                                  |
| Event Contents              | To learn how to add other users in your company to contribute to this Supplier Registration Questionnaire dick here                                                                                                    |                                    |
| All Content                 | For general guidance about this Supplier Registration Questionnaire and Northrop Grumman's supplier on-boarding process click here                                                                                                    |                                    |
|                             | All required fields must be completed using numbers and UPPERCASE letters only. Punctuation and special characters are not permitted. Certain field                                                                                                    | ds will allow hyphens/dashes.      |
| 1 Helpful Tips              | ▼ 2 Multi-Factor Authentication Prerequisite                                                                                                    |                                    |
| 2 Multi-Factor<br>Authent   | 2.1 Northrop Grumman (NG) Suppliers are required to implement and maintain multi-factor authentication (I/FA) e.g., Two-Factor Authentication (I/FA) and other reasonable security measures on their Arida Network accounts. In the near future, AIFA will be the default security setting when creating an Ariba Network account, however, MFA is currently not enforced in Arba. NG Suppliers with existing and around a more around and the reasonable for the settings and enable MFA. NGSImpliers creating new Ariba |                                    |
| 3 General Supplier<br>Inf   | Network accounts must select MFA as their account profile security setting. For more information on how to enable Two-Factor Authentication click here                                                                                                    |                                    |
| 7 Management                |                                                                                                    | •                                  |
| Controls                    | (*) indicates a required field                                                                                                    |                                    |
| 8 SUPPLIER                  | Submit Entire Response         Save draft         Compose Message         Excel Import                                                                                                    |                                    |
| QUALITINIS                  |                                                                                                    |                                    |
| 9 Supplier<br>Representat   |                                                                                                    |                                    |

### Please note:

- "Unspecified" is not an answer
- Zip codes are 5 + 4 digits. "Except Foreign Suppliers"
- Phone numbers are only **10 digits**
- Depending on the version of the form, you may be required to submit responses using ALL CAPITAL LETTERS
- Foreign suppliers: "todays date" must be adjusted to the current US date.
- 2. Complete the Supplier Registration Questionnaire. You will have 90 days to complete the NG Registration Questionnaire as indicated by the countdown clock in the top right corner. If you do not complete the NG Registration Questionnaire in the allowed time (90 days), you will be locked out from modifying and submitting your NG Registration Questionnaire. You could be required to restart the NG Registration Questionnaire from the beginning and losing all of your saved progress.

|  | Company Settings <del>v</del> | Help Center >>     |
|--|-------------------------------|--------------------|
|  | Desktop Fil                   | e Sync             |
|  |                               | B ag days 23:21:17 |
|  |                               |                    |
|  |                               |                    |

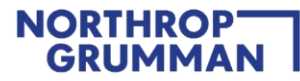

### 3. Click "Submit Entire Response".

| Console                                                              | Doc2594062140 - Supplier Registration Questionnaire                                    |                                                                                                    |
|----------------------------------------------------------------------|----------------------------------------------------------------------------------------|----------------------------------------------------------------------------------------------------|
| Event Messages<br>Event Details<br>Response History<br>Response Team | General Supplier Information Name †                                                    | Event Contents<br>Use the left navigation panel to select<br>different sections of the questionnaire as<br>required |
| ▼ Event Contents<br>All Content                                      | 1.6 Contractual Address                                                                | All CAPS is required for all Name fields<br>including Company name and Personnel<br>name fields and Titles.         |
| General Supplier     Inf     Tax Information                         |                                                                                        | Save Draft<br>Click this button to save and come back<br>to it later; use it frequently to save your                |
| 3 Bank Information                                                   | 1.7 Fax no.                                                                            | progress                                                                                                    |
| 4 Supplier business cl                                               | 1.8 Country code (main and mobile telephone numbers)                                   | Submit Entire Response                                                                                              |
| 5 Supplier Contact<br>Inf                                            | 1.9 Main telephone number 1.10 Mobile telephone number                                 | Click this button when you are ready to submit                                                                      |
| 6 Management<br>Controls                                             | 1.11 Company annual sales                                                              | All Questions must be appused                                                                                       |
| 7 SUPPLIER<br>QUALITY/MIS                                            | 1.12 Number of employees                                                               | "Unspecified" is not an answer and will                                                                             |
| 8 Supplier<br>Representat                                            | 1.13 Business start date (*) indicates a required field                                | response.                                                                                                    |
| 9 APPENDIX A –<br>Busines                                            | Submit Entire Response         Save draft         Compose Message         Excel Import | Foreign suppliers: "todays date" must be adjusted to the current US date.                                           |
| 10 APPENDIX B -<br>Functio                                           |                                                                                        |                                                                                                    |

4. Upon clicking **"Submit Entire Response"**, you should receive an email confirmation as depicted below. Your registration will now go through Northrop Grumman's internal review and approval process.

| Hello                    |                                                                                                    |
|--------------------------|----------------------------------------------------------------------------------------------------|
| NGC Supply               | Chain - TEST has received your registration information and will review it for approval.                                           |
| To check you             | r registration status, log in to the NGC Supply Chain - TEST supplier portal.                                                      |
| Click Here               |                                                                                                    |
| Sincerely,<br>NGC Supply | Chain -                                                                                                    |
| You are receiving th     | is email because your customer, NGC Supply Chain - TEST, has identified you as the appropriate contact for this correspondence. It |
| Offices   Data Polic     | y   Contact Us   Customer Support                                                                                                  |
| SA                       | P Ariba 🛝                                                                                                    |

### NORTHROP GRUMMAN

### **STEP 4: Northrop Grumman Review and Approval**

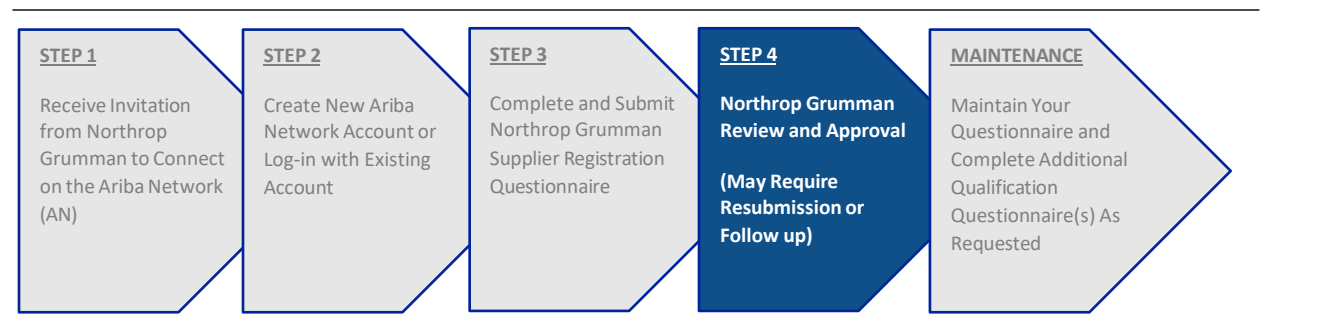

While your Registration is in Northrop Grumman's internal review process, the status will show "Pending Approval"

During this time the supplier may not make any updates to the questionnaire.

| ownload Tutorials | Welcome to the Art                   | iba Spend Management s | ite. This site assists in identifying world class s | uppliers who are market leaders in q | uality, service, and cost. Ariba, Inc. administers th | nis site in an effort to en | sure market integrity. |              |      |
|-------------------|--------------------------------------|------------------------|-----------------------------------------------------|--------------------------------------|-------------------------------------------------------|-----------------------------|------------------------|--------------|------|
|                   | Events                               |                        |                                                     |                                      |                                                       |                             |                        |              |      |
|                   | Title                                | ID                     | End Time ↓                                          |                                      | Event Type                                            |                             | Participated           |              |      |
|                   |                                      |                        |                                                     |                                      | No items                                              |                             |                        |              |      |
|                   | Registration Que                     | estionnaires           |                                                     |                                      |                                                       |                             |                        |              | =    |
|                   | Title                                |                        | ID                                                  | End Time 4                           | Commodity                                             | Reg                         |                        | Status       |      |
|                   | <ul> <li>Status: Complete</li> </ul> | eted (1)               |                                                     |                                      |                                                       |                             | Status                 |              | _    |
|                   | Supplier Registration                | Questionnaire          | Doc2596354417                                       | 9/4/2020 2:13 PM                     | Electronic Components 32                              | US                          |                        | Pending Appr | oval |
|                   | Qualification Qu                     | estionnaires           |                                                     |                                      |                                                       |                             |                        |              | -    |
|                   | Title                                | ID                     | End Time 4                                          |                                      | Commodity                                             |                             |                        |              |      |
|                   |                                      |                        |                                                     |                                      | No items                                              |                             | Pending Appro          | oval         |      |
|                   | Questionnaires                       | Questionnaires         |                                                     |                                      |                                                       |                             |                        |              |      |
|                   | Title                                | ID                     | End Time 4                                          |                                      | Commodity                                             |                             | Regions                | Status       |      |
|                   |                                      |                        |                                                     |                                      | No items                                              |                             |                        |              |      |

### **STEP 4 ACTION**

- 1. Await Northrop Grumman response for three possible outcomes during the review and approval process (Pending Resubmit, Registered, Registration Denied):
  - Pending Resubmission if the Northrop Grumman reviewer identifies something that needs to be corrected or clarified, you will receive an email notification to take appropriate action. Please be on the look-out for these notifications. The status on your Event Dashboard will display "Pending Resubmission".

Click into the Supplier Registration Questionnaire and click on "**Revise Response**" to update your information per the comments provided in the email notification. **See example on the next page.** 

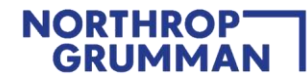

### NGC Supply Chain

#### Hello

NGC Supply Chain - TEST reviewed your registration and needs additional information before approval. Please provide the information described in the following comments.

#### Comments: Please correct your address

To provide this information, go to the registration questionnaire and update your answers.

| Sincerely,                 |                                                                                                    |
|----------------------------|----------------------------------------------------------------------------------------------------|
| NGC Supply Cha             | in -                                                                                                    |
|                            |                                                                                                    |
| You are receiving this er  | all because your customer, NGC Supply Chain - TEST, has identified you as the appropriate contact for this correspondence. If you are not the correct contact, please contact NGC Supply Chain |
|                            |                                                                                                    |
| Offices   Data Policy   Cr | ntact Us   Customer Support                                                                                                    |
|                            |                                                                                                    |

| poate Prome |                       |               |               |                   |                          |                      |             |
|-------------|-----------------------|---------------|---------------|-------------------|--------------------------|----------------------|-------------|
|             | Events                |               |               |                   |                          |                      |             |
|             | Title                 | ID            | End Time ↓    |                   | Event Type               |                      |             |
|             |                       |               |               |                   | No items                 |                      |             |
|             | Registration Que      | estionnaires  |               |                   |                          | Status               |             |
|             | Title                 |               | ID            | End Time ↓        | Commodity                | Status               |             |
|             | ▼ Status: Open (      | (1)           |               |                   |                          |                      |             |
|             | Supplier Registration | Questionnaire | Doc2596354417 | 10/4/2020 2:17 PM | Electronic Components 32 | Pending R            | esubmission |
|             | Qualification Qu      | estionnaires  |               |                   |                          | Pending Resubmission |             |
|             | Title                 | ID            | End Time 1    |                   | Commodity                |                      |             |
|             |                       |               |               |                   | No items                 |                      |             |
|             | Questionnaires        |               |               |                   |                          |                      |             |
|             | Title                 | ID            | End Time ↓    |                   | Commodity                | Regions Status       |             |
|             |                       |               |               |                   | No items                 |                      |             |

| Console                         | Doc2596354417 - Supplier Registration Questionnaire                          |                                                                                                    |               |  |  |  |  |  |
|---------------------------------|------------------------------------------------------------------------------|----------------------------------------------------------------------------------------------------|---------------|--|--|--|--|--|
| vent Messages<br>vent Details   | You have submitted a response for this event. There's you for participanting |                                                                                                    |               |  |  |  |  |  |
| isponse History<br>Isponse Team |                                                                              | Relia Response                                                                                            |               |  |  |  |  |  |
| Event Contents                  | All Content                                                                  |                                                                                                    | = ×           |  |  |  |  |  |
| All Content                     | Name T                                                                       |                                                                                                    |               |  |  |  |  |  |
| General Supplier                | * 1 General Supplier Information                                             |                                                                                                    |               |  |  |  |  |  |
|                                 | 1.1 COMPANY HAS ACCESSED, READ, AND UNDERSTANDS NORTHROP GRU                 |                                                                                                    | Yes           |  |  |  |  |  |
| 2 Tax Information               | 1.2 Supplier full legal name                                                 | ▲ Revise Response?                                                                                        | Rogue Fitness |  |  |  |  |  |
| 3 Bank Information              | 1.3 Doing business as                                                        | You have already submitted a response for this event. Click OK if you would like to revise your response. |               |  |  |  |  |  |
| Supplier business               | 1.4 Division                                                                 | OK Cancel                                                                                                 |               |  |  |  |  |  |
| cl                              | 1.5 Corporate website                                                        | E                                                                                                    |               |  |  |  |  |  |
|                                 |                                                                              |                                                                                                    | Show More     |  |  |  |  |  |

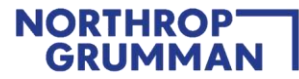

 Registered – when your Supplier Registration Questionnaire is approved, you will receive a confirmation email and the status on your Event Dashboard will display "Registered". You are now a registered supplier with Northrop Grumman; however, please be advised that you may be asked to complete additional forms outside of Ariba to satisfy any unique requirements of the Northrop Grumman organization.

### NGC Supply Chain

Hello Supplier,

Supplier Name: SUPPLIER Supplier address: 1 STREET ,SAYVILLE ,US-NY

Congratulations! Your NGC Supply Chain supplier registration was approved and **STEP 1** is complete. Your ERP Vendor ID (Supplier Number) contains a "9" series number and is *REQUIRED* to complete STEPS 2 and 3. Contact the Buyer/Subcontract Administrator (SCA) for the ERP Vendor ID.

STEP 2: Complete the Supplier Size Certification (SSC)

Northrop Grumman suppliers shall complete and submit an (SSC) via the Northrop Grumman OASIS Supplier Portal site at: <u>https://oasis-ssc.myngc.com/</u> during the onboarding process, prior to issuance of a purchase order/subcontract. Your ERP Vendor ID (Supplier Number) that begins with a "9" is **REQUIRED** to submit the SSC.

**STEP 3:** Complete the Subcontractor Annual Compliance Certification (SACC)

If you anticipate receiving a Northrop Grumman award exceeding \$10,000 in support of a U.S. Government contract, you will need to complete and submit a SACC viathe Northrop Grumman OASIS Supplier Portal site at: https://oasis-sacc.myngc.com/

Your ERP Vendor ID (Supplier Number) that begins with a "9" is **REQUIRED** to submit the SACC.

If you have any other questions regarding this form and process, please contact your Northrop Grumman Buyer/Subcontract Administrator (SCA).

Click Here

Sincerely, NGC Supply Chain - TEST

You are receiving this email because your customer, NGC Supply Chain - TEST, has identified you as the appropriate contact for this correspondence. If you are not the correct contact, please contact NGC Supply Chain - TEST.

Offices | Data Policy | Contact Us | Customer Support

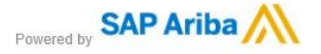

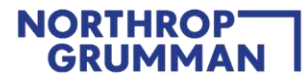

• Select "Click Here" in the email to review your status in Ariba.

| wnioad Tutorials<br>date Profile | Welcome to the Ariba     | Spend Management             | ite. This site assists in identifying world class sup | pliers who are market leaders in quality, s | ervice, and cost. Ariba, Inc. administers this site in a | an effort to ensure market integri | ty.        |            |
|----------------------------------|--------------------------|------------------------------|-------------------------------------------------------|---------------------------------------------|----------------------------------------------------------|------------------------------------|------------|------------|
|                                  |                          |                              |                                                       |                                             |                                                          |                                    |            |            |
|                                  | Events                   |                              |                                                       |                                             |                                                          |                                    |            |            |
|                                  | Title                    | ID                           | End Time 1                                            |                                             | Event Type                                               |                                    |            |            |
|                                  |                          |                              |                                                       |                                             | No items                                                 |                                    |            |            |
|                                  | Registration Questi      | ionnaires                    |                                                       |                                             |                                                          |                                    |            | $\frown$   |
|                                  | Title                    |                              | ID                                                    | End Time ↓                                  | Commodity                                                | Region                             | Status     | Status     |
|                                  | ▼ Status: Open (1)       |                              |                                                       |                                             |                                                          |                                    | Status     |            |
|                                  | Supplier Registration Qu | estionnaire                  | Doc2596354417                                         | 9/28/6103 4:50 PM                           | Electronic Components 32                                 | USA U                              |            | Registered |
|                                  | Qualification Quest      | Qualification Questionnaires |                                                       |                                             |                                                          |                                    |            |            |
|                                  | Title                    | ID                           | End Time 4                                            | Corr                                        | modity                                                   | Region                             |            | -          |
|                                  |                          |                              |                                                       |                                             | No items                                                 |                                    |            |            |
|                                  | Questionnaires           |                              |                                                       |                                             |                                                          |                                    | Registered |            |
|                                  | Title                    | ID                           | End Time 4                                            | Corr                                        | modity                                                   | Region                             |            |            |
|                                  |                          |                              |                                                       |                                             | No items                                                 |                                    |            |            |
|                                  | Certificates             |                              |                                                       |                                             |                                                          |                                    |            |            |
|                                  | Certificate Info         |                              | Effective                                             | Expiration                                  | Attachment                                               | Questionnair                       | e Status   |            |
|                                  |                          |                              |                                                       |                                             | No items                                                 |                                    |            |            |

• **Registration Denied** – during the review, Northrop Grumman may decide to no longer continue with your company's registration process. In this case, you will receive an email notification with the rejection reason.

| NGC Supply Chain - TEST                                                                                                    |                                                                                                    |       |               |                   |                        |               |                     |  |
|----------------------------------------------------------------------------------------------------|----------------------------------------------------------------------------------------------------|-------|---------------|-------------------|------------------------|---------------|---------------------|--|
| Hello                                                                                                    |                                                                                                    |       |               |                   |                        |               |                     |  |
| After reviewing ye                                                                                                    | After reviewing your information, your registration was declined.                                                                                                    |       |               |                   |                        |               |                     |  |
| This may have an impact on your ability to do future business with NGC Supply Chain - TEST. Contact NGC for more information or if you have questions. |                                                                                                    |       |               |                   |                        |               |                     |  |
| Sincerely,<br>NGC Supply Cha                                                                                                    | Sincerely,<br>NGC Supply Chain - TEST                                                                                                    |       |               |                   |                        |               |                     |  |
| You are receiving this en<br>Supply Chain - TEST.                                                                                                    | You are receiving this email because your customer, NGC Supply Chain - TEST, has identified you as the appropriate contact for this correspondence. If you are not the correct contact, please contact NGC Supply Chain - TEST.            |       |               |                   |                        |               |                     |  |
| Offices   Data Policy   Co<br>Powered by                                                                                                    | Offices   Data Policy   Contact Us   Customer Support Powered by                                                                                                    |       |               |                   |                        |               |                     |  |
| Received Receive                                                                                                    |                                                                                                    |       |               |                   |                        |               |                     |  |
| Update Profile                                                                                                    | vescome to the <b>Avene spend management</b> size. It has see assists in oversfying world class supports who are mainter leaders in quality, service, and cost. Arbs, fire, administers this site in an effort to ensure mainter leagenty. |       |               |                   |                        |               |                     |  |
|                                                                                                    | Events                                                                                                    |       |               |                   |                        |               | =                   |  |
|                                                                                                    | Title                                                                                                    | ID    | End time 4    |                   | Event Type<br>No items | Participated  |                     |  |
|                                                                                                    | Registration Questionna                                                                                                    | ires  |               |                   |                        | Ctature       |                     |  |
|                                                                                                    | Title                                                                                                    |       | ID            | End Time 1        | Commodity              | Status        | Status              |  |
|                                                                                                    | ▼ Status: Completed (1)                                                                                                    |       |               |                   |                        |               |                     |  |
|                                                                                                    | Supplier Registration Questionn                                                                                                    | aire  | Doc2639511533 | 9/30/2020 1:46 PM | Motor vehicles 2510    |               | Registration Denied |  |
|                                                                                                    | Qualification Questionna                                                                                                    | aires |               |                   |                        |               |                     |  |
|                                                                                                    | Title                                                                                                    | ID    | End Time \$   |                   | Commodity              | Registration  | Denied              |  |
|                                                                                                    |                                                                                                    |       |               |                   | No items               |               |                     |  |
|                                                                                                    | Questionnaires                                                                                                    | -     | Ford Wares 1  |                   |                        |               |                     |  |
|                                                                                                    | 1 dae                                                                                                    | U     | Eng time \$   |                   | No items               | Regions       | Status              |  |
|                                                                                                    | Certificates                                                                                                    |       |               |                   |                        |               | =                   |  |
|                                                                                                    | Certificate Info                                                                                                    |       | Effective     | Expiration        | Attachment             | Questionnaire | Status              |  |
|                                                                                                    |                                                                                                    |       |               |                   | No items               |               |                     |  |
|                                                                                                    |                                                                                                    |       |               |                   |                        |               |                     |  |

#### TIPS:

- If you need to revise your answers to the Supplier Registration Questionnaire in the middle of the Northrop Grumman internal process before approval disposition, contact your Northrop Grumman Buyer / SCA for assistance in requesting that the Registration be returned to you for revisions/updates.
- If you need input from other departments within your company to complete the Supplier Registration Questionnaire, see <u>FAQ#12</u>.

Note: Only Ariba administrators from your company can add users. Contact Ariba Support to find your company's Ariba administrator. For additional information on how to contact Ariba, please see the <u>Additional Support</u> section of this document.

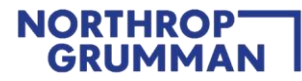

### MAINTENANCE: Maintain Your Questionnaire and Complete Additional Qualification Questionnaire As Requested

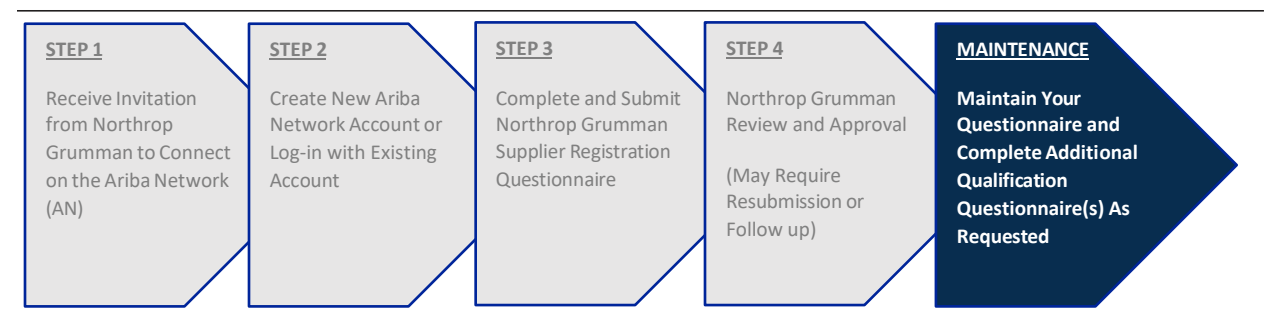

**Note:** One of the key benefits of the Ariba Network is that your company can keep its information up to date at any time after your registration status is approved.

#### **ONGOING ACTIONS:**

- After your Supplier Registration Questionnaire is approved by Northrop Grumman and status changed to "Registered", you may be asked to complete additional qualification questionnaires outside of Ariba Network. Please work with your NG Buyer/SCA for additional assistance for supplementary processes.
- 2. When you need to update your information in Ariba, login to Ariba to access the Supplier Registration Questionnaire, and then click on Revise Response. (Use this link to log-in to Ariba Network, which will take you straight to Northrop Grumman's Supplier Registration Questionnaire: <a href="https://service.ariba.com/Sourcing.aw/">https://service.ariba.com/Sourcing.aw/</a>)

Be on the look-out for reminder notifications. **Northrop Grumman policy requires supplier information to be updated at least every 3 years in Ariba.** You will receive a notification 180 days prior to the 3-year expiration, then a reminder every 30 days, and a last reminder 7 days prior to the 3-year expiration.

| NGC Supply Chain - TEST                                                                                                    |                                                                        |
|----------------------------------------------------------------------------------------------------|------------------------------------------------------------------------|
| NGC Supply Chain - TEST requires you to review Supplier Registration Questionnaire and submit an updr<br>Supply Chain - TEST know the information in this questionnaire is current. If you do not need to make any<br>you can resubmit them to satisfy this requirement. | ate. Submitting an update lets NGC<br>changes to your current answers, |
| Click Here to submit an update.                                                                                                    |                                                                        |
| If you are not the right person to update this questionnaire, please reach out to your contact at NGC Suppl                                                                                                    | ly Chain - TEST.                                                       |
| Sincerely,<br>NGC Supply Chain - TEST                                                                                                    |                                                                        |
| You are receiving this email because your customer, NGC Supply Chain - TEST, has identified you as the appropriate contact for this correspondence. If Supply Chain - TEST.                                                                                              | you are not the correct contact, please contact NGC                    |
| Offices   Data Policy   Contact Us   Customer Support                                                                                                    |                                                                        |
| Powered by SAP Ariba                                                                                                    |                                                                        |
| T                                                                                                    |                                                                        |

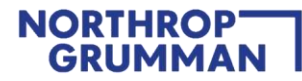

 Review all your information to ensure it is all correct and current, then update the date, and finally click on Submit Entire Response. The same Northrop Grumman internal review process will be initiated as described in <u>STEP 4</u>: Northrop Grumman Review and Approval

#### TIPS:

• As the 3-year expiration approaches, review all company information and update as required. If there is nothing to update about your company information, click on the "**Revise Response**" button, update the date, and finally click on Submit Entire Response. This will help your company stay current in our supplier database.

| Console                         |                                                                            |                                                                                                    |                                                               |  |  |
|---------------------------------|----------------------------------------------------------------------------|----------------------------------------------------------------------------------------------------|---------------------------------------------------------------|--|--|
| Event Messages<br>Event Details | You have submitted a response for this event. Thurk you for participating. |                                                                                                    |                                                               |  |  |
| Response Team                   |                                                                            | Revise Response                                                                                           |                                                               |  |  |
| ▼ Event Contents                | All Content                                                                |                                                                                                    | ≡ *                                                           |  |  |
| All Content.                    | Narrist T                                                                  |                                                                                                    |                                                               |  |  |
| 1 General Supplier              | * 1 General Supplier Information                                           |                                                                                                    |                                                               |  |  |
|                                 | 1.1 COMPANY HAS ACCESSED, READ, AND UNDERSTANDS NORTHROP GRU               | Yes                                                                                                    |                                                               |  |  |
| 2 Tax Information               | 1.2 Supplier full legal name                                               | A Revise Response?                                                                                        | Rogue Faness                                                  |  |  |
| 3 Bank Information              | 1.3 Doing business as                                                      | You have already submitted a response for this event. Click OK if you would like to revise your response. |                                                               |  |  |
| 4 Supplier business ct          | 1.4 Division                                                               | OK Cancel                                                                                                 |                                                               |  |  |
|                                 | 1.5 Corporate website                                                      | dh                                                                                                    |                                                               |  |  |
| S Supplier Contact              |                                                                            | Yok                                                                                                    | Show More<br>Street:<br>545 E Str. Ave. (i) House Number: (i) |  |  |
| 6 Management<br>Controts        | 1.6 Contractual Address                                                    |                                                                                                    | Street 2. (j)                                                 |  |  |
| 7 SUPPLIER<br>QUALITY/MIS       |                                                                            |                                                                                                    | Postal Coder 43201 ① City Columbus ②                          |  |  |
| Supplier                        |                                                                            |                                                                                                    | Country: United States (US) () Region: Ohio (OH) ()           |  |  |

• When you update your company's information, be sure to select today's date in Supplier Representation and Certifications section – it may be defaulted to the expiration date. Foreign suppliers: "todays date" must be adjusted to the current US date.

| Supplier Representations and Certifications                                                                                                    | (Section 8 of 10)  |
|----------------------------------------------------------------------------------------------------|--------------------|
| Name 1                                                                                                    |                    |
| ▼ 8 Supplier Representations and Certifications                                                                                                    |                    |
| 8.1 All written representations, certifications, and other statements that the supplier has made herein to buyer in connection with buyer's evaluation of suppliers responsibility and capability are accurate and truthful as of the date shown below. Supplier and agrees to advice the buyer promptly in writing should there be any change in the supplier's status with respect thereto. Failure to notify buyer of sudchanges in a timely and reasonable manner may respirate the supplier's status. | * lagree V         |
| 8.2 Name of Company Official/Representative completing this form                                                                                                    | * Echo Charlie     |
| 8.3 Please enter today's data.                                                                                                    | * Thu, 3 Sep, 2020 |
| (*) indicates a required field                                                                                                    |                    |
| Submit Entire Response Save draft Compose Message Excel Import                                                                                                    |                    |

### **Additional Support**

### How to contact Ariba for call back support

- When Logged Out: SAP ARIBA SUPPORT for Suppliers in Ariba Network
- When Logged In: <u>Ariba Network Supplier Support Click To Call Process</u>

Once you submit a call back, you will receive an email notification with the Service Request (SR) number.

|                                               | customer_support_sr_update@sap.com                                                                                                    |
|-----------------------------------------------|----------------------------------------------------------------------------------------------------|
|                                               | EXT :Your Ariba call request has been received SR# 00001402492021 [SR#002028376500001402492021]                                                                                                    |
| there are p                                   | problems with how this message is displayed, click here to view it in a web browser.                                                                                                    |
|                                               |                                                                                                    |
| llo!                                          |                                                                                                    |
|                                               |                                                                                                    |
| ank you                                       | for requesting a call from SAP Ariba Customer Support. Your request was successfully received.                                                                                                    |
| ank you                                       | for requesting a call from SAP Ariba Customer Support. Your request was successfully received.                                                                                                    |
| ank you<br>e will ca                          | for requesting a call from SAP Ariba Customer Support. Your request was successfully received.<br>Il you as soon as a specialist is available. We look forward to speaking with you!                      |
| ank you<br>e will ca<br>ncerely,              | for requesting a call from SAP Ariba Customer Support. Your request was successfully received.<br>Il you as soon as a specialist is available. We look forward to speaking with you!                      |
| ank you<br>e will ca<br>ncerely,<br>.P Ariba  | for requesting a call from SAP Ariba Customer Support. Your request was successfully received.<br>Il you as soon as a specialist is available. We look forward to speaking with you!<br>Customer Support  |
| ank you<br>e will ca<br>ncerely,<br>AP Ariba  | for requesting a call from SAP Ariba Customer Support. Your request was successfully received.<br>Il you as soon as a specialist is available. We look forward to speaking with you!<br>Customer Support  |
| aank you<br>e will ca<br>ncerely,<br>AP Ariba | for requesting a call from SAP Ariba Customer Support. Your request was successfully received.<br>Il you as soon as a specialist is available. We look forward to speaking with you!<br>.Customer Support |

| What can Northrop Grumman (NG) Help With?                                                                       |            | What can Ariba Support Help With?                                                                                                    |
|----------------------------------------------------------------------------------------------------|------------|----------------------------------------------------------------------------------------------------|
| Did not receive the Ariba invitation                                                                            | See FAQ#2  | Forgot login credentials. Use Ariba Forgot Username and<br>Password function                                                                                                    |
| Ariba invitation went to the wrong email<br>address                                                             | See FAQ#3  | My company's Ariba admin is no longer with the company<br>and access is needed for the existing account or need<br>account reassigned. See <u>FAQ#15</u>                                  |
| Cannot see the Northrop Grumman<br>Registration Questionnaire                                                   | See FAQ#6  | Questions with account set up and navigation (e.g.,<br>managing users, notification settings, how to manage<br>multiple accounts)                                                         |
| Supplier cannot respond to the Northrop<br>Grumman Registration Questionnaire on<br>time and needs an extension | See FAQ#9  | Troubleshoot continuing issues accessing the Ariba invitation<br>email/link and Northrop Grumman Registration<br>Questionnaire that could not be resolved by the Northrop<br>Grumman team |
| Errors when submitting the Northrop<br>Grumman Registration Questionnaire                                       | See FAQ#10 | Multi-Factor authentication reset or removal.                                                                                                    |

### More about Ariba Help Center

- Home Type in keywords / questions to find helpful documentation
- Learning Navigate by category to find helpful documentation
- Contact us If unable to sign in, then select what you need help with option to help narrow down the right resource.

| SAP Help Cent                                                                                                    | er Home                                                                                                | 8 |  |  |  |  |  |  |
|----------------------------------------------------------------------------------------------------|----------------------------------------------------------------------------------------------------|---|--|--|--|--|--|--|
| Home Learning                                                                                                    | Contact us                                                                                             |   |  |  |  |  |  |  |
| How can we help you?                                                                                                    |                                                                                                    |   |  |  |  |  |  |  |
| Search knowledge base articles, documentation, and tutorials                                                                                                    |                                                                                                    |   |  |  |  |  |  |  |
| Try "cancel order", "email notifications", "user authorization"                                                                                                    |                                                                                                    |   |  |  |  |  |  |  |
| Topics we recommend for you                                                                                                    |                                                                                                    |   |  |  |  |  |  |  |
| How do I access and                                                                                                    | How do I access and change the former administrator's account?                                         |   |  |  |  |  |  |  |
| How do Laccess the fo                                                                                                    | rmar administrator's account? If the account administrator is still with your company, contact them by |   |  |  |  |  |  |  |
| SAP Help Cent                                                                                                    | er Contact us                                                                                          | 8 |  |  |  |  |  |  |
| Home Learning                                                                                                    | Contact us                                                                                             |   |  |  |  |  |  |  |
| <ul> <li>1. Sign in to your account.</li> <li>By signing in to your account, you get access to personalized content and topics to get the right support, from the right team, at the right time.</li> </ul> |                                                                                                    |   |  |  |  |  |  |  |
| 2. If you're unable to sign in, tell us what you need help with.                                                                                                    |                                                                                                    |   |  |  |  |  |  |  |
| Registration                                                                                                    | help Sign in help Account help Invoicing help                                                          |   |  |  |  |  |  |  |
|                                                                                                    |                                                                                                    |   |  |  |  |  |  |  |

### Frequently Asked Questions (FAQ)

### 1. Once I receive the Ariba invite can I forward it to another employee?

This invite cannot be forwarded and is intended for the invitee only.
 Contact the Northrop Grumman Buyer/SCA to have the invite sent to another contact.

### 2. What do I do if I can't find my Ariba Invitation email in my inbox?

- First confirm with the Northrop Grumman Buyer/SCA (Subcontract Administrator) that the invitation was sent. If confirmed that the invitation was sent, check your spam folder for the invitation email.
- Next inquire with your IT department to ensure emails can be received from email domain: "ansmtp.ariba.com"
- Have the Buyer/SCA open a ticket to send a new invite if necessary.

### 3. What do I do if the Ariba Invitation email went to the wrong email address?

- Contact the Northrop Grumman Buyer/SCA and provide the correct email address. They will coordinate with the internal supplier administration team to send the invite to the new email address.
- This invite cannot be forwarded and is intended for the invitee only.
- 4. What should I do if I encounter an expired link error when I select "Click Here" in the Invitation Email?
  - The invitation email is only good for 30 days, then it expires. Contact the Northrop Grumman Buyer/SCA and ask them to send a new invite.

### 5. What should I do if I encounter a link error when I "Click Here" in the Invitation Email?

 Invitation emails "Click Here" link is a single use link. Once you have used it to Log in or Sign up the "Click here" Link should no longer be used to access Ariba. To access Ariba after sign up or log in Use: <u>https://service.ariba.com/Sourcing.aw/</u>

# 6. What do I do if I'm signed into the Ariba Network, but I cannot see/access the Supplier Registration Questionnaire?

- Ensure that you have followed the instructions to Log in or Sign up in the invitation email.
- Clear your web browser cache and cookies, closing out the browser and then opening a new browser session or using an alternate browser. Use this link for more info: <u>How to clear cache and cookies</u>
- Navigate to "Ariba Proposals and Questionnaires" in Ariba. If you still cannot see the Northrop Grumman Supplier Registration Questionnaire, contact your Northrop Grumman Buyer/SCA to check if the ANID on your side matches the ANID on the Northrop Grumman side.
  - If the ANIDs do not match, go to the Invitation Email, "Click Here" again, then create a new account instead of signing into your existing Ariba Account.
  - If the ANIDs match, try a different browser.
  - If the issue persists, contact your Buyer/SCA or contact Ariba Support.

### 7. What is an ANID?

Ariba Network ID: it's the ID number for a company's profile on the Ariba Network (not the same as user ID). Multiple user IDs can be created under a company's ANID.

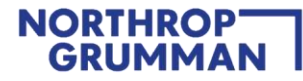

### 8. What is MFA/2FA and how do I enable it?

- Northrop Grumman requires suppliers to enable and maintain Multi-factor authentication (MFA) e.g., Two-Factor Authentication (2FA) for security purposes.
- In the Supplier Registration Guide, **Question 2.1** refers to MFA/2FA. By clicking "Yes" does NOT enable MFA/2FA. The setup is administered in the overall supplier profile. Refer to this link: <u>How to enable two-factor</u> authentication | SAP Help Portal

### 9. What do I do if I need more time to complete the Supplier Registration Questionnaire?

Contact the NG Buyer/SCA to request an extension. They will coordinate with the internal supplier administration team.

### 10. What do I do if Ariba will not let me save the Supplier Registration Questionnaire?

Ensure that there are no data validation errors (some fields may require specific formatting e.g., phone numbers
are numeric values only; "Unspecified" is not an answer, an answer must be chosen from the dropdown). If
there are errors, try going to a different section or addressing the errors, and then saving again.

### 11. How do I add users to my Ariba Network account?

- https://support.ariba.com/item/view/193412

### 12. How do I allow additional user(s) from my company to complete the Supplier Registration Questionnaire?

- <u>Click here</u> to open the instructional document.
- 13. What do I do if I need to revise my answers to the Registration Questionnaire in the middle of the Northrop Grumman's approval process?
  - Contact your Northrop Grumman Buyer/SCA for assistance in requesting that the Registration be returned to you for amendments.

#### 14. How do I merge/consolidate Ariba accounts from other customers?

- https://support.ariba.com/Item/view/181922

### 15. How do I access my company's Ariba Account after the administrator has left the company?

- <u>https://support.ariba.com/item/view/192807</u>
- 16. What overall safeguards does Ariba have in place to protect data, including threats whereby a hacker gains access to and/or changes existing records with thousands of suppliers?
  - Ariba uses proven technology and multiple levels of firewall and security to protect our customer data. All changes to records are audit logged and preserved for the duration of your subscription. In event of a breach using the audit logs Ariba can retrace any changes or edits made based on IP address and additional attributes that are determined. Ariba has an incident management process with detailed instructions and processes to help with any such scenario.
  - Ariba also has security and compliance documents, certifications, and assertions that are available at the SAP Trust Center: <u>https://www.sap.com/about/trust-center.html</u>

### 17. What is a Unique Entity ID (UEI)?

 Unique Entity ID (UEI) now replaces the DUNS number, and each supplier must apply for their own UEI number. <u>SAM.gov</u>

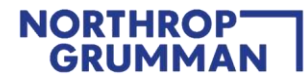

### 18. Why does Northrop Grumman state that I have not completed the questionnaire when I'm at 100%?

- The overall Ariba Profile does not connect to the Northrop Grumman Supplier Registration Questionnaire.
- You must complete the Supplier Registration Questionnaire in the Ariba Proposals and Questionnaire section.

### 19. Will I receive a Trading Relationship from Northrop Grumman?

- Currently Northrop Grumman only uses Ariba for the Supplier Registration Questionnaire and does not currently utilize Ariba for Purchase orders, Invoicing, RFQs or RFPs.

### 20. What is Subcontractor Annual Compliance Certification (SACC) and how do I update it?

- SACC is "Subcontractor Annual Compliance Certification" that must be updated annually with Northrop Grumman Corporation. Northrop Grumman relies on this completed form when considering Supplier for award of a purchase order/ subcontract.
- For more information or to update your SACC, click here <u>https://oasis-sacc.myngc.com/</u>

### 21. What is Supplier Size Certification (SCC) and how do I update it?

- SCC is "Supplier Size Certification". Suppliers are required to complete the supplier size certification and selfcertify their business size and socio-economic status. Modification or deletion of any written text contained herein will not be accepted. Suppliers are required to promptly notify Northrop Grumman of any material changes to a previously submitted certification and must provide an amended certification prior to award of a subcontract/purchase order.
- For more information or to submit your SCC, click here <u>https://oasis-ssc.myngc.com /</u>

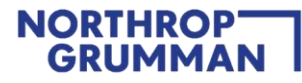

### Appendix

Below is a visual process flow that may be helpful to follow during the sign up / log-in process. The hyperlinks referenced in the illustration are:

- Password (PW) Reset
- supplier.ariba.com
- How to Reach Ariba Support

## Ariba Sign Up / Log-in Resolution Process Flow

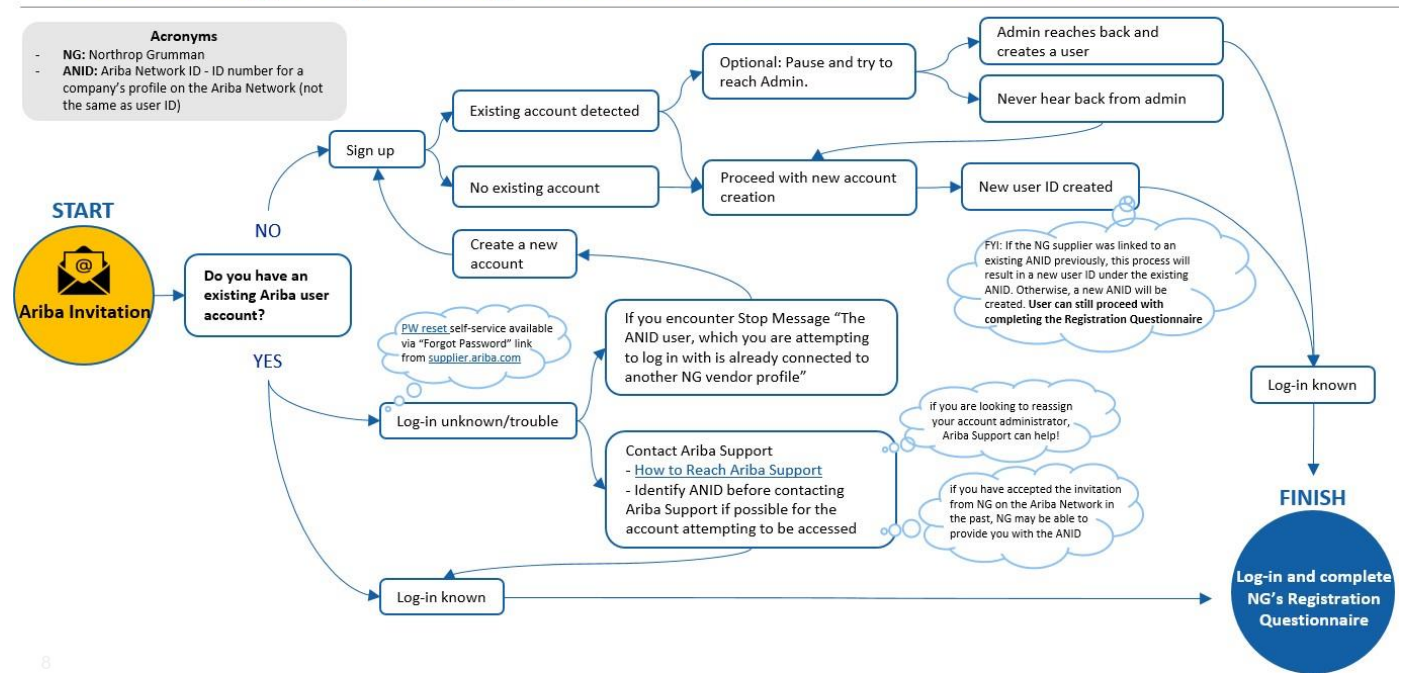